## 使用 FileZilla 管理 龙芯开发板上的 YAFFS2 文件系统

LoongIDE 在龙芯 1B200/1C300/2K0500/2K1000LA 开发板上移植有专用于管理 NAND Flash 芯片的 YAFFS2 文件系统和 1wIP 网络协议栈,同时对 YAFFS2 文件系统实 现了 FTP 服务器端模块,这样可以通过 FTP 客户端很方便地管理 YAFFS2 文件系统。

以下介绍如果通过通过 FTP 客户端软件 FileZilla 来管理龙芯开发板上的 YAFFS2 文件系统。

## 一、应用程序启用 FTPD Server

- 1、新建项目时加入以下模块:
  - YAFFS2
  - LwIP
  - FTP Server

| 新建项目向等                 | ₽                                                            |              | ×    |
|------------------------|--------------------------------------------------------------|--------------|------|
| <b>RT-Thre</b><br>为新建项 | a <b>d 组件</b><br>页目选择要使用的 RT-Thread 组件                       |              |      |
| RT-T                   | hread 组件列表:                                                  |              |      |
| 组                      | 1名称                                                          | 使用静态库        | *    |
| r.                     | VAFFS2 - NAND flash file system                              | √            |      |
| ····                   | 🔽 IwIP 1.4.1 - light weight TCP/IP stack                     | √            |      |
|                        | FTP Server - Working with IwIP for YAFFS2 filesystem         |              |      |
|                        | Simple GUI - Show-how Using Buttons & Grids with Framebuffer |              |      |
|                        | Modbus master & slave protocol Library                       |              |      |
| L                      | LVGL 7.0.1 - Light and Versatile Embedded Graphics Library   | $\checkmark$ |      |
|                        |                                                              |              |      |
|                        |                                                              |              | Ŧ    |
|                        | ←上一页(P) → 下一页(N) √ 确                                         | 定(0) 🗙 取瀧    | ≝(C) |

2、检查新建项目的 bsp.h,确定以下宏定义是有效的

#define BSP\_USE\_NAND 1
#define BSP\_USE\_GMAC0 1

#define USE\_YAFFS2 1
#define USE\_LWIP 1
#define USE\_FTPD 1

3、在新建项目的 main.c 中加入 FTP 启动代码

启动函数 int start\_ftpd\_server(void) 实现在 ftpd/start\_ftp\_server.c 中。

● 1B200/1C300 的项目, 使用 install\_3th\_libraries() 调用该函数;

2K500/2K1000LA 的项目,需要添加 start\_ftpd\_server() 语句;
 编译并运行该项目,FTP Server 就成功在龙芯芯片上运行。

4、需要注意的问题

- NAND flash 芯片的参数是否和实际板卡一致
- YAFFS2 mount 的磁盘名称默认是"/ndd"
- 项目的网络 IP 地址的设置默认是 192.168.1.123

## 二、FileZilla 的配置和使用

连接网络、确保在上位机可以 ping 192.168.1.123。 启动 FileZilla,使用菜单"文件→站点管理器"。

1、站点配置:

| 站点管理器          |                             |  |  |  |  |
|----------------|-----------------------------|--|--|--|--|
| 选择记录(S):       | 常规 高级 传输设置 字符集              |  |  |  |  |
| □              | 协议(T): FTP - 文件传输协议 ▼       |  |  |  |  |
|                | 主机(H): 192.168.1.123        |  |  |  |  |
|                | 加密(E): 只使用明文 FTP (不安全) ロロ 🔻 |  |  |  |  |
|                | 登录类型(L): 置名 ▼               |  |  |  |  |
|                |                             |  |  |  |  |
|                |                             |  |  |  |  |
|                |                             |  |  |  |  |
|                | 背景颜色(B) 无 ▼                 |  |  |  |  |
|                | 注释(M):                      |  |  |  |  |
| 新站点(N) 新文件夹(F) | *                           |  |  |  |  |
| 新建书签(M) 重命名(R) |                             |  |  |  |  |
| 删除(D) 复制(I)    | •                           |  |  |  |  |
|                | 连接(C) 确定(O) 取消              |  |  |  |  |

| 选择记录(S):                                                                                                    | 常规 高级 传输设置 字符集                                                                                                    |  |  |  |  |
|----------------------------------------------------------------------------------------------------|----------------------------------------------------------------------------------------------------|--|--|--|--|
| →● 我的站点<br>192.168.1.123          新站点(N)       新文件夹(F)         新建书签(M)       重命名(R)         删除(D)       复制(I) | 服务器类型(T):     Unix       一条过代理(Y)       默认本地目录(L):       激览(B)       默认远程目录(E):       ● 使用同步浏览(U)       目录对比       调整服务器时间,时间差值(A):       ○ ▲ 小时, ○ ▲ 分钟 |  |  |  |  |
|                                                                                                    | 连接(C) 确定(O) 取消                                                                                                    |  |  |  |  |

| シュニ管理器                                                        |                                                                                                    |  |  |  |  |
|---------------------------------------------------------------|----------------------------------------------------------------------------------------------------|--|--|--|--|
| 选择记录(S):                                                      | 常规 高级 传输设置 字符集                                                                                             |  |  |  |  |
| □-●● 我的站点<br>●●●● 192.168.1.123          新站点(N)       新文件夹(F) | <ul> <li>侍翰模式(T):</li> <li>● 默认(E) ● 主动(A) ● 被动(P)</li> <li>● 限制并发连接数(L)</li> <li>最大连接数(M): 1 ↓</li> </ul> |  |  |  |  |
| 新建书签(M)     重命名(R)       删除(D)     复制(I)                      |                                                                                                    |  |  |  |  |
|                                                               | 连接(C) 确定(O) 取消                                                                                             |  |  |  |  |

单击【确定】按钮,将保存本次配置; 单击【连接】按钮,将连接到 FTP 服务器。 2、管理 FTP 服务器端的文件系统

连接后界面如下:

| 🔁 192.168.1.123 - 192.168.1.123 - FileZilla         |                      |                                                                                                    |                                |                |              |  |  |  |  |  |
|-----------------------------------------------------|----------------------|----------------------------------------------------------------------------------------------------|--------------------------------|----------------|--------------|--|--|--|--|--|
| 文件(F) 編辑(E) 查看(V) 传输(T) 服务器(S) 书签(B) 帮助(H) 有新版本!(N) |                      |                                                                                                    |                                |                |              |  |  |  |  |  |
|                                                     |                      |                                                                                                    |                                |                |              |  |  |  |  |  |
| 主机(H): 用户名(U):                                      | 密码(W):               | 端口(P):                                                                                                    | 快速连接(Q) ▼                      |                |              |  |  |  |  |  |
| 状态: 读取 "/font" 的目录列表                                | 状态: 读取 "/font" 的目录列表 |                                                                                                    |                                |                |              |  |  |  |  |  |
| 状态: 列出"/font"的目录成功                                  |                      |                                                                                                    |                                |                |              |  |  |  |  |  |
| 状态: 读取 "/image" 的目录列表                               |                      |                                                                                                    |                                |                | =            |  |  |  |  |  |
| 状态: 列出"/image"的目录成功                                 |                      |                                                                                                    |                                |                | -            |  |  |  |  |  |
| 本地站点: C:\Users\Administrator\                       | -                    | 远程站点: /image                                                                                                    |                                |                |              |  |  |  |  |  |
| 文件名 文件大小 文件类型                                       | 最近修改                 | <ul> <li>→ I font</li> <li>→ I font</li> <li>→ I image</li> <li>→ 2 lost+found</li> <li>→ 3 script</li> <li>→ 3 sound</li> </ul> | NAND Flash 芯片上的<br>/ndd下的目录和文件 | YAFFS2 文件系统    | E            |  |  |  |  |  |
|                                                     |                      | 文件名                                                                                                    | A                              | 文件大小 文件类型      | 最近修改 1       |  |  |  |  |  |
|                                                     |                      | 🎍<br>D SoundTest-48K.wav                                                                                                    |                                | 1,236,126 波形声音 | 2023-01-02 1 |  |  |  |  |  |
|                                                     |                      |                                                                                                    |                                |                |              |  |  |  |  |  |
| · · · · · · · · · · · · · · · · · · ·               |                      | 、<br>选择了 1 个文件。大小总共: 1,                                                                                                    |                                |                |              |  |  |  |  |  |
| 服务器/本地文件                                            | 方向 远程文               | 4                                                                                                    | 大小 优先级 状态                      |                |              |  |  |  |  |  |
|                                                     |                      |                                                                                                    |                                |                |              |  |  |  |  |  |
| 列队的文件 传输失败 成功的传输                                    |                      |                                                                                                    |                                |                |              |  |  |  |  |  |
|                                                     |                      |                                                                                                    |                                | 🔕 🕐 队列: 空      | ير ،         |  |  |  |  |  |

在 FileZilla 界面,可以和管理本地文件夹一样管理 FTP 服务器端的文件系统,执行上载和下载操作,详细操作请参考 FileZilla 帮助手册。

LoongIDE 1.2 版本改进了ftp server 组件 (ftpd 目录下文件)。

苏州市天晟软件科技有限公司 2023 年 8 月 18 日